## web予約の方法

## 参加したい予約内容を選択

アプリ下部の「地域の子育て情報」から「**子育てイベント」**をタップ。 「カテゴリーからサービスを探す」をタップ

参加したい予約内容を選択し、希望日時を選択。詳細を確認し、「web予約する」をタップ!

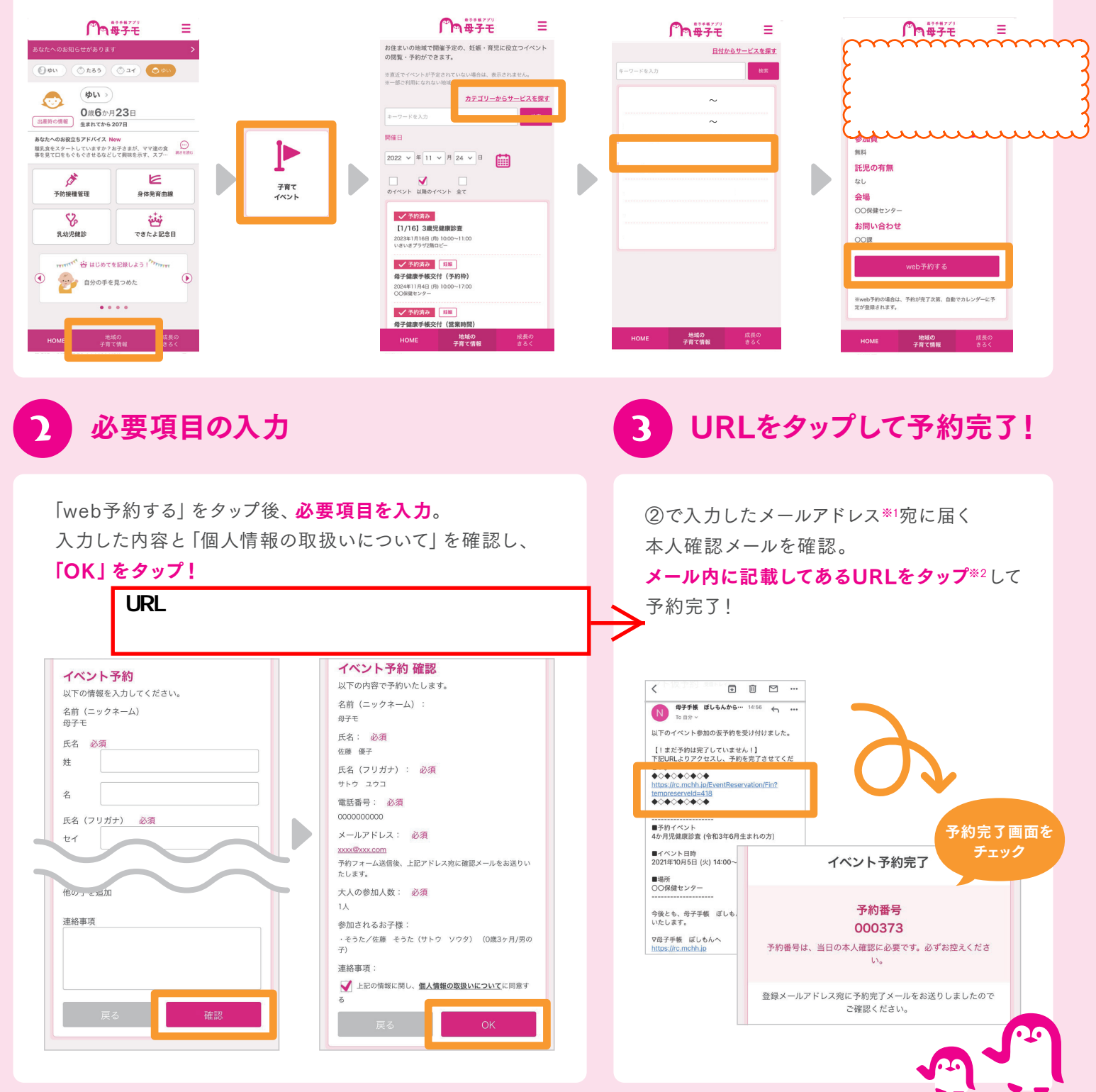

(※1) 仮予約時にメールが届かない場合、迷惑メール対策等で、ドメイン指定受信を設定されている可能性がございます。 お手数をお掛けしますが、以下のドメインを受信できるように設定してください。【@mchh.jp】

(※2)ご利用いただいているメールによっては、リンクをタップできない可能性がございます。お手数をお掛けしますが、URLをコピーしていただき、safari等に直接貼り付けてください。
(※3)予約キャンセルの方法は、【①参加したい予約内容を選択】から、予約したイベントを選択し予約キャンセルボタンをタップしてください。

※掲載している画面イメージは、アプリの画面や機能がアップデートすることで実際と異なる場合があります。

サービスに関するお問い合わせ

株式会社エムティーアイ コンタクトセンター E-mail:boshi\_info@cc.mti.co.jp その他お問い合わせ

防府市こども家庭センター 電話:(0835)24-8811 受付時間:平日8:30~17:15(土日祝日・年末年始を除く)